Keysight Technologies Enhanced Display Package Option EDP X-Series Signal Analyzers and EMI Receiver

Technical Overview

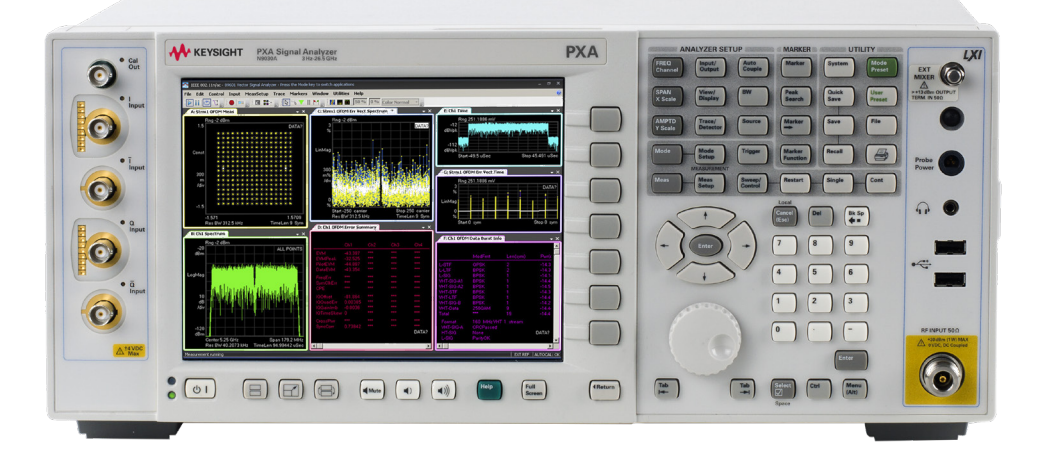

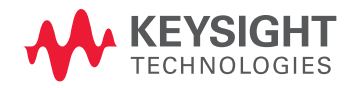

# Enhanced Display Package

- Spectrogram adds time data to the spectrum display with flexible markers for deeper insights
- Trace zoom offers a close-up vie for better visualization of crowded spectra
- Zone span aids deep analysis of a specific spectral region
- No extra hardware required; license-key upgradable

### Offering deeper insight to measurement results

The Keysight Technologies, Inc. X-Series signal analyzers provide optimized RF performance including dynamic range, accuracy, and measurement speed at a variety of price points to best suit your measurement needs. In addition, the enhanced display package (Option EDP) available for X-Series signal analyzers is a valuable tool to help you visualize, analyze, and interpret results for effective troubleshooting.

Option EDP is available for all the X-Series signal analyzers including the PXA, MXA, EXA, and CXA and comes standard in the MXE EMI receiver. It is activated by a license-key without requiring any additional hardware. Option EDP adds three display views to the analyzer: spectrogram, trace zoom, and zone span. The additional display views can be found in the graphic user interface as additional soft-keys under the "View/Display" menu (Figure 1).

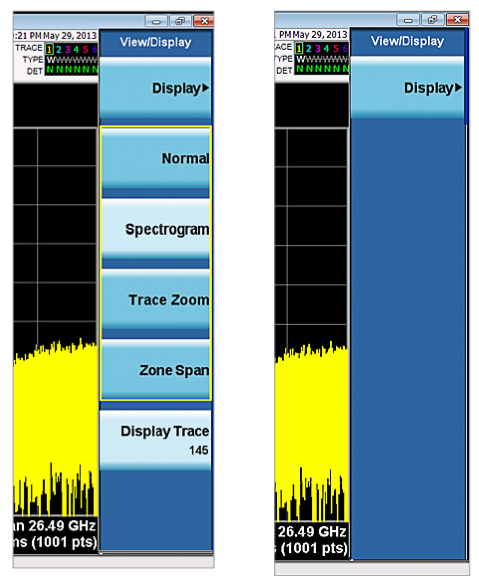

(a) Option EDP licensed

(b) Option EDP not licensed

Figure 1. Option EDP adds three soft keys to the included spectrum display

### Spectrogram

The spectrogram view is a visual representation of the spectrum trace of an RF signal as it varies with time. Under the spectrogram view, the display splits into two windows—the standard spectrum trace is at top and the spectrogram window at bottom. In the spectrogram window, spectrum trace history is displayed. Each horizontal line in the spectrogram display represents one historical trace. The data streams upwards from newest to oldest; the latest trace displays on the bottom and the oldest trace on the top (Figure 2).

The spectrogram view provides a quick look at a history of 300 traces. Since this is swept spectrum analysis, each horizontal line in the spectrogram represents a single trace, and the vertical axis represents time. The colors in the spectrogram represent signal amplitude. The key to these colors is displayed next to the Y-Axis in the upper window. A user can define the color scale (hue) to obtain the optimized color contrast.

Under spectrogram view, most functions and settings work the same as the standard display view, including the marker functions which enable quantitative analysis for the events. The spectrogram is particularly useful in visualizing signals such as low-rate FM and in quantifying the time sequence of frequency hopping signals.

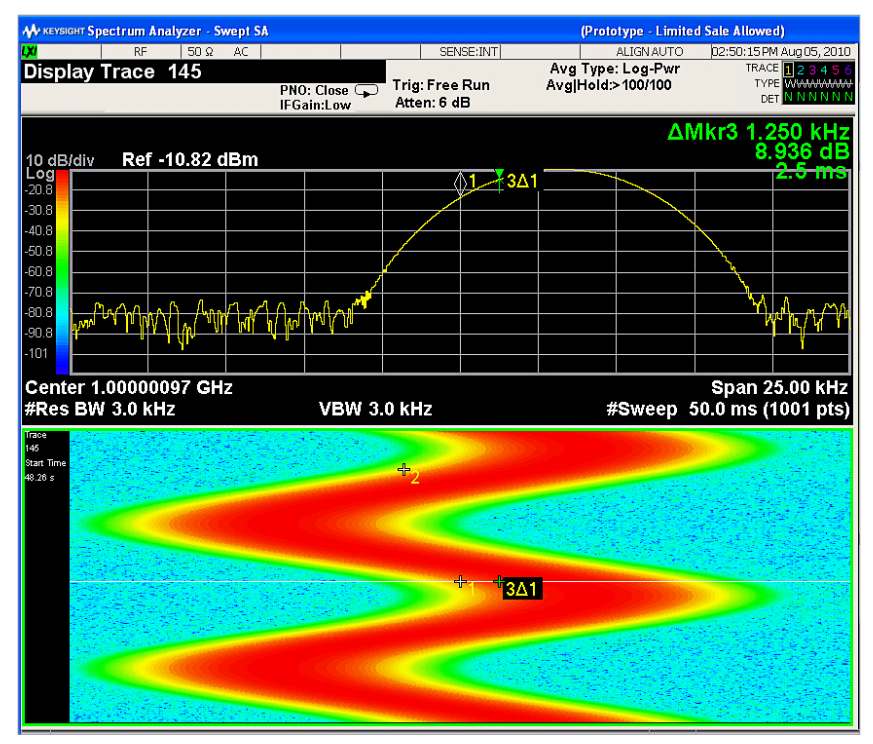

Figure 2. The spectrogram at the bottom window shows spectrum trace over time

#### Trace zoom

In the trace zoom view, the screen is split into two windows. The top window is a standard spectrum analyzer window, and the bottom window, or zoom window, shows a close-up representation of the traces in the top window (Figure 3). The data in both windows is identical, but the bottom window typically shows fewer data points, spread across the whole display, which allows users to see the data in those points more clearly, particularly when the trace data in the top window is very dense.

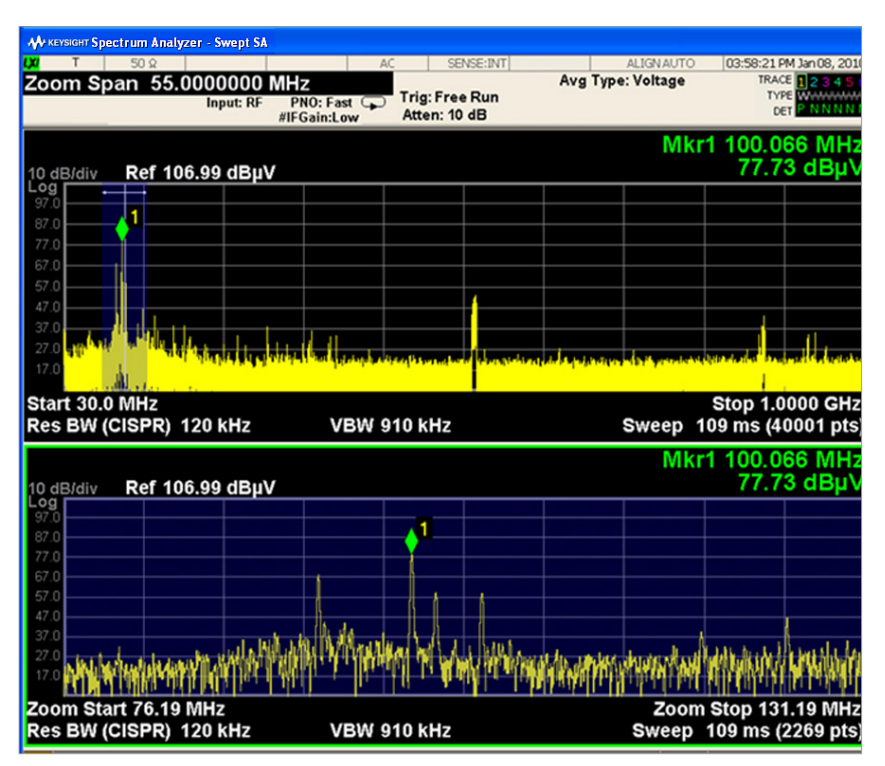

Figure 3. The bottom trace zoom window offers a close-up view of a segment of the trace in the top window

The zoom region is indicated by blue shading over that region. The top window indicates which subset of the data is being magnified in the bottom window. The entire zoom window is shaded, to identify that it represents the close-up view of the shaded region in the top window.

It is important to understand that the data and state in the two windows are identical. The zoom window is simply a close-up view of a segment of the traces in the top window. Therefore all traces and markers are the same in both windows; and any state changes you make will affect them both.

The trace zoom display mimics the zoom functions of a camera—it stretches out a region with crowded signals to help you better visualize signals of interest. Customers working on electromagnetic interference (EMI) testing find this feature most helpful when analyzing the interference signals that are close to each other in frequency domain.

#### Zone span

In the zone span view, the screen is also split into two windows. The top window is a standard spectrum analyzer window, and the bottom window, or zone window, shows a window that represents a region, or zone, within the top window (Figure 4). The data in the two windows represents two completely separate sweeps; each window sweeps only when the focus (indicated by a thick green border) is on that window. It is important to understand that the data in the window without the focus remains unchanged until the focus is moved to that window.

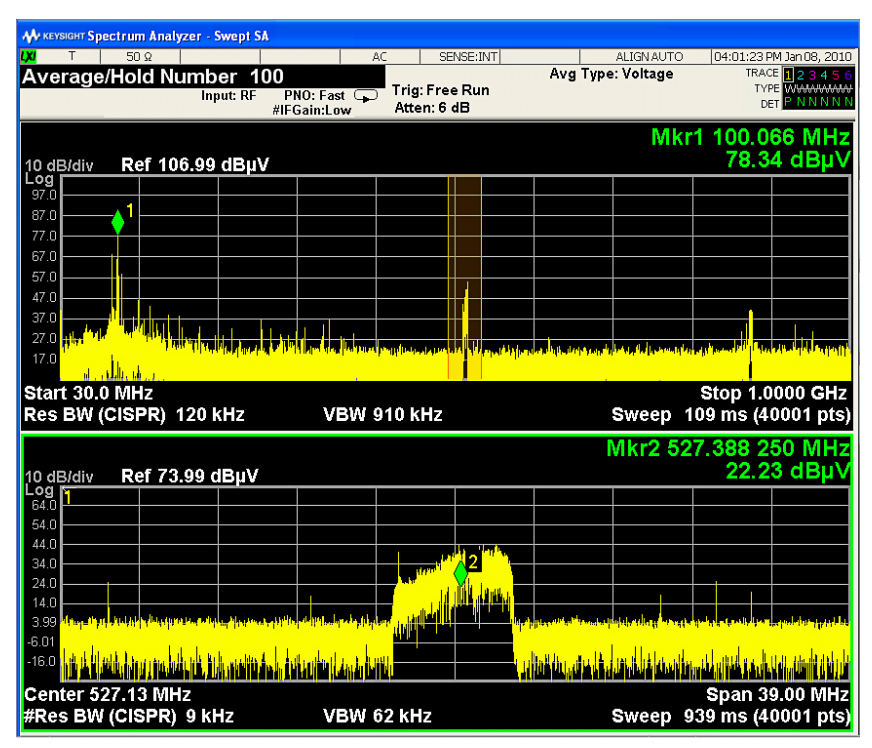

Figure 4. Zone span splits the display into two windows: the normal swept SA window (top) and the zone window (bottom)

In the top window, the zone region is indicated by light orange shading and solid orange boundary lines. The zone window is not shaded orange; this indicates that, unlike trace zoom, the data in the zone window is not the same as in the top window, but is from a separate sweep. Furthermore, a different state (such as RBW, VBW, sweep time, and points) can be set within the zone window to optimize the analysis of the signals in that region. This feature allows a user to scan across a wider frequency range, then focus on the region that is of particular interest for deeper analysis. Zone span is a very handy tool for EMI applications and design troubleshooting.

# Ordering Information

## Instrument option

### N9030A PXA signal analyzer

| Model-Option | Description              | Notes                                      |
|--------------|--------------------------|--------------------------------------------|
| N9030A-EDP   | Enhanced display package | Ordered with a new instrument              |
| N9030AK-EDP  | Enhanced display package | Upgrade kit, ordered for your existing PXA |

# N9020A MXA signal analyzer

| Model-Option | Description              | Notes                                      |
|--------------|--------------------------|--------------------------------------------|
| N9020A-EDP   | Enhanced display package | Ordered with a new instrument              |
| N9020AK-EDP  | Enhanced display package | Upgrade kit, ordered for your existing MXA |

## N9010A EXA signal analyzer

| Model-Option | Description              | Notes                                      |
|--------------|--------------------------|--------------------------------------------|
| N9010A-EDP   | Enhanced display package | Ordered with a new instrument              |
| N9010AK-EDP  | Enhanced display package | Upgrade kit, ordered for your existing EXA |

### N9000A CXA signal analyzer

| Model-Option | Description              | Notes                                      |
|--------------|--------------------------|--------------------------------------------|
| N9000A-EDP   | Enhanced display package | Ordered with a new instrument              |
| N9000AK-EDP  | Enhanced display package | Upgrade kit, ordered for your existing CXA |

### N9038A MXE EMI receiver

| Model-Option | Description              | Notes    |
|--------------|--------------------------|----------|
| N9038A-EDP   | Enhanced display package | Standard |

## Hardware configurations

### N9030A PXA signal analyzer

| Model-Option                                         | Description                                             | Notes        |
|------------------------------------------------------|---------------------------------------------------------|--------------|
| N9030A-503, -508, -513, -526, -543, -544,<br>or -550 | 3.6, 8.4, 13.6, 26.5, 43, 44, or 50 GHz frequency range | One required |

### N9020A MXA signal analyzer

| Model-Option                   | Description                                 | Notes        |
|--------------------------------|---------------------------------------------|--------------|
| N9020A-503, -508, -513 or -526 | 3.6, 8.4, 13.6, or 26.5 GHz frequency range | One required |

### N9010A EXA signal analyzer

| Model-Option                                | Description                                         | Notes        |
|---------------------------------------------|-----------------------------------------------------|--------------|
| N9010A-503, -507, -513, -526, -532, or -544 | 3.6, 7.0, 13.6, 26.5, 32, or 44 GHz frequency range | One required |

### N9000A CXA signal analyzer

| Model-Option                   | Description                                 | Notes        |
|--------------------------------|---------------------------------------------|--------------|
| N9000A-503,-507, -513, or -526 | 3.6, 7.5, 13.6, or 26.5 GHz frequency range | One required |

#### N9038A MXE EMI receiver

| Model-Option              | Description                          | Notes        |
|---------------------------|--------------------------------------|--------------|
| N9038A-508, -526, or -544 | 8.4, 26.5, or 44 GHz frequency range | One required |

# Web

X-Series measurement applications: www.keysight.com/find/X-Series\_Apps

X-Series signal analyzers: www.keysight.com/find/X-Series

X-Series signal generation: www.keysight.com/find/X-Series\_siggen

#### Evolving Since 1939

Our unique combination of hardware, software, services, and people can help you reach your next breakthrough. We are unlocking the future of technology. From Hewlett-Packard to Agilent to Keysight.

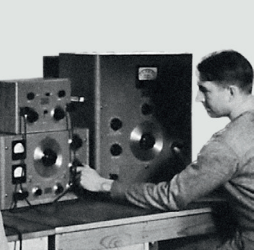

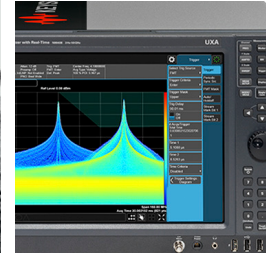

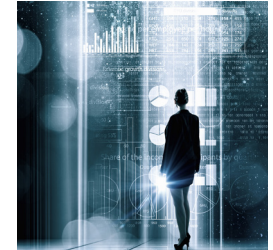

myKeysight

#### myKeysight

www.keysight.com/find/mykeysight

A personalized view into the information most relevant to you.

#### http://www.keysight.com/find/emt\_product\_registration

Register your products to get up-to-date product information and find warranty information.

#### KEYSIGHT SERVICES Accelerate Technology Adoption. Lower costs.

#### Keysight Services www.keysight.com/find/service

Keysight Services can help from acquisition to renewal across your instrument's lifecycle. Our comprehensive service offerings—one-stop calibration, repair, asset management, technology refresh, consulting, training and more—helps you improve product quality and lower costs.

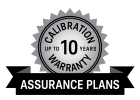

#### Keysight Assurance Plans

#### www.keysight.com/find/AssurancePlans

Up to ten years of protection and no budgetary surprises to ensure your instruments are operating to specification, so you can rely on accurate measurements.

#### **Keysight Channel Partners**

#### www.keysight.com/find/channelpartners

Get the best of both worlds: Keysight's measurement expertise and product breadth, combined with channel partner convenience.

For more information on Keysight Technologies' products, applications or services, please contact your local Keysight office. The complete list is available at: www.keysight.com/find/contactus

#### Americas

| Canada        | (877) 894 4414   |
|---------------|------------------|
| Brazil        | 55 11 3351 7010  |
| Mexico        | 001 800 254 2440 |
| United States | (800) 829 4444   |
|               |                  |

#### Asia Pacific

Australia 1 800 629 485 800 810 0189 China 800 938 693 Hong Kong India 1 800 11 2626 Japan 0120 (421) 345 Korea 080 769 0800 1 800 888 848 Malaysia Singapore 1 800 375 8100 0800 047 866 Taiwan Other AP Countries (65) 6375 8100

#### Europe & Middle East

United Kingdom

Opt. 3 (IT) 0800 0260637

For other unlisted countries: www.keysight.com/find/contactus (BP-9-7-17)

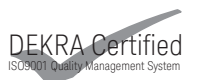

www.keysight.com/go/quality Keysight Technologies, Inc. DEKRA Certified ISO 9001:2015 Quality Management System

This information is subject to change without notice. © Keysight Technologies, 2017 Published in USA, December 1, 2017 5991-4002EN www.keysight.com

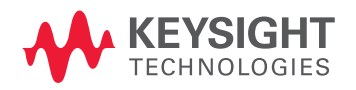